# Flouter ou pixelliser un visage avec Irfanview

IrfanView est un logiciel gratuit (mais pas libre) qui vous permettra de flouter ou pixelliser vos images très rapidement.

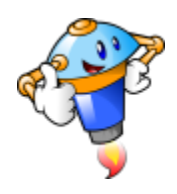

#### 1. Ouvrir IrfanView

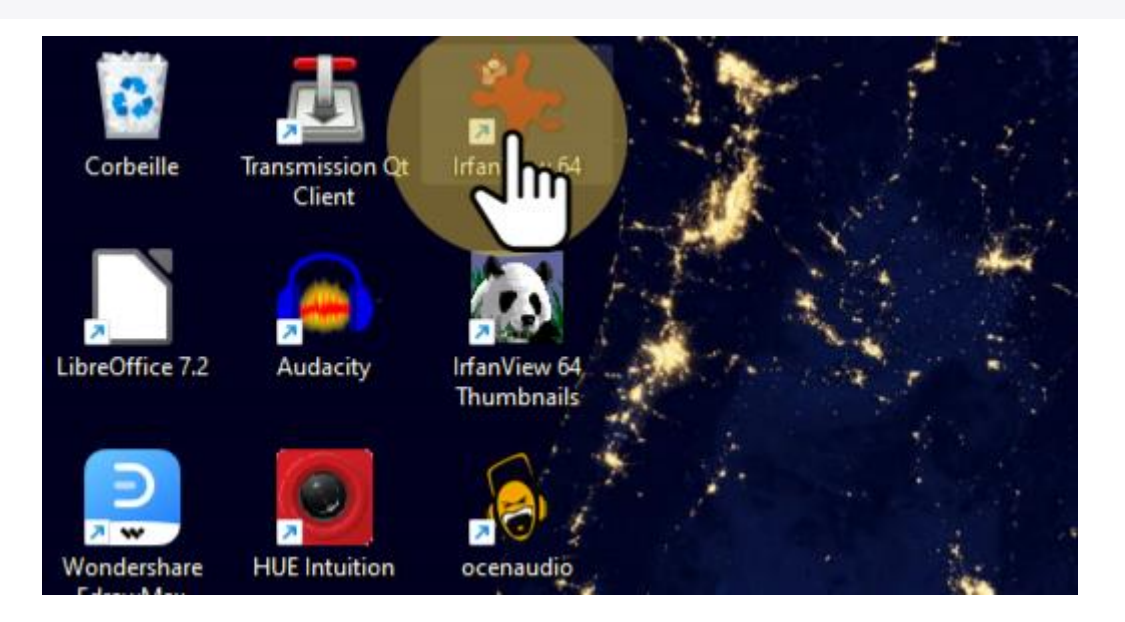

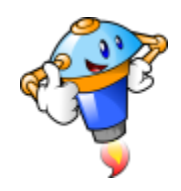

#### 2. Ouvrir la photo

A l'aide de l'icône prévue à cet effet, nous allons ouvrir le fichier photo.

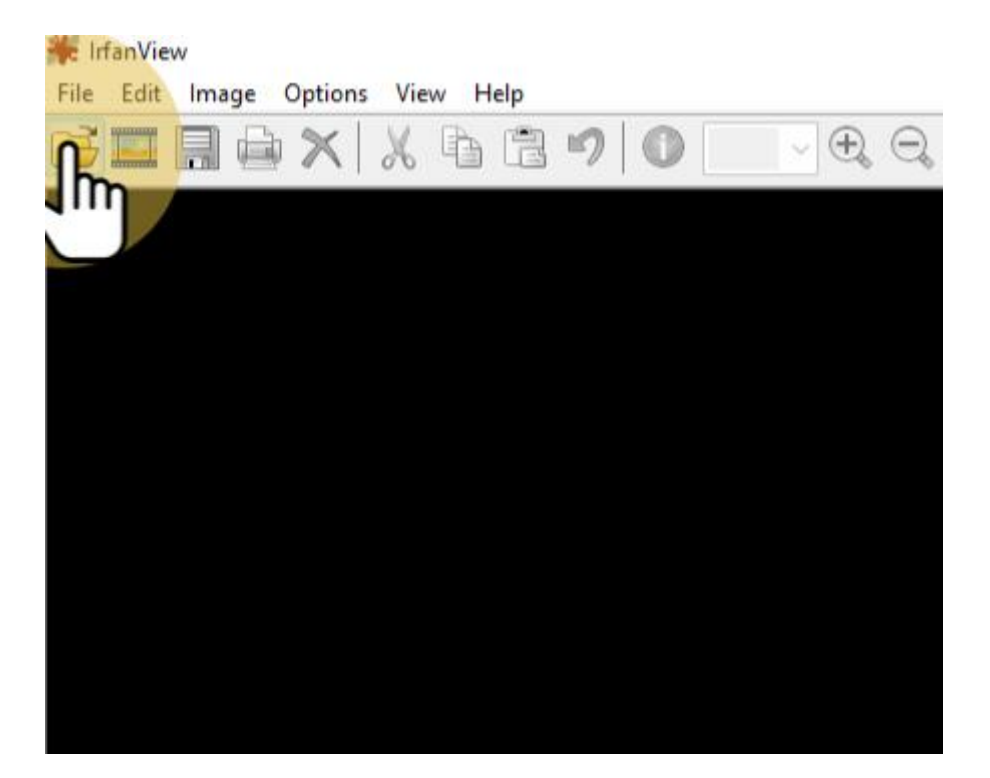

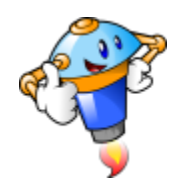

### 3. Choix du fichier

Sélectionnez la photo que vous désirez modifier.

| legarder dans : | 🛓 Téléchargem                                  | ents 🗸 🗸                           | <ul> <li>Ø Ø 🕫 💷 •</li> </ul> |                     |          |   |         |
|-----------------|------------------------------------------------|------------------------------------|-------------------------------|---------------------|----------|---|---------|
| -               | Nom                                            |                                    | Modifié le                    | Туре                | Taille   |   |         |
|                 | Aujourd'hui (2                                 | )                                  |                               |                     |          |   |         |
| Accès rapide    | 5c9309c63600001 666da9dc.jpeg                  |                                    | 13/05/2022 05:31              | Fichier JPEG        | 138 Ko   |   |         |
|                 | <b>pf7-fr-7.2.1</b>                            | m                                  | 13/05/2022 05:30              | Dossier de fichiers |          |   |         |
| Bureau          | Hier (3)                                       |                                    |                               |                     |          |   | ^       |
| burcou          | Capture d'écran 2022-05-12 185645.png          |                                    | 12/05/2022 18:56              | Fichier PNG         | 1 357 Ko |   |         |
| -               | Capture d'écran 2022-05-12 185631.png          |                                    | 12/05/2022 18:56              | Fichier PNG         | 1079 Ko  |   |         |
| Sibliothèques   | employees-giving-hands-and-helping-colle       |                                    | 12/05/2022 05:31              | Dossier de fichiers |          |   |         |
|                 | Plus tôt cette s                               | emaine (5)                         |                               |                     |          |   |         |
|                 | Pyramide in                                    | versée_1.png                       | 11/05/2022 18:52              | Fichier PNG         | 243 Ko   |   |         |
| CePC            | JPE.png                                        |                                    | 09/05/2022 06:43              | Fichier PNG         | 3 Ko     |   |         |
|                 | images.jpg                                     |                                    | 09/05/2022 06:32              | Fichier JPG         | 13 Ko    |   |         |
|                 | LOGO-JDE.p                                     | ing                                | 09/05/2022 06:23              | Fichier PNG         | 7 Ko     |   |         |
| Réseau          | 🔳 jde.jpg                                      |                                    | 09/05/2022 06:19              | Fichier JPG         | 6 Ko     |   |         |
|                 | Semaine dernière (13)                          |                                    |                               |                     |          |   |         |
|                 | Image2.jpg                                     |                                    | 08/05/2022 07:22              | Fichier JPG         | 24 Ko    |   |         |
|                 | Image1.png                                     |                                    | 08/05/2022 07:21              | Fichier PNG         | 35 Ko    |   |         |
|                 |                                                |                                    | 08/05/2022 07:19              | Fichier JPG         | 50 Ko    |   |         |
|                 | Nom du fichier : 5c9309c63600001e266da9dc.jpeg |                                    |                               |                     |          | ~ | Ouvrir  |
|                 | Types de fichiers :                            | Common Graphic Files               |                               |                     |          | ~ | Annuler |
|                 |                                                |                                    |                               |                     |          |   |         |
|                 | Recent folders:                                | Images - <e:\images\></e:\images\> |                               |                     |          | v |         |
|                 |                                                | Preview active                     |                               |                     |          |   |         |
|                 |                                                | A B B A                            |                               |                     | 6        |   |         |
|                 |                                                | 102 H                              | Width: 1200                   |                     |          |   |         |
|                 |                                                |                                    | Height: 630                   |                     |          |   |         |
|                 |                                                |                                    | RAM size: 2.16 MB             |                     |          |   |         |

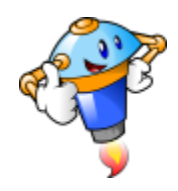

#### 4. Sélectionner la zone à flouter

L'outil de sélection est automatiquement activé. Vous pouvez donc directement procéder à la sélection :

- 1. Cliquez avec le bouton gauche de la souris en-dessous de la zone à flouter.
- 2. Dépacez-vous en gardant le bouton de la souris enfoncé.
- 3. Relâché le bouton une fois la zone encadrée.

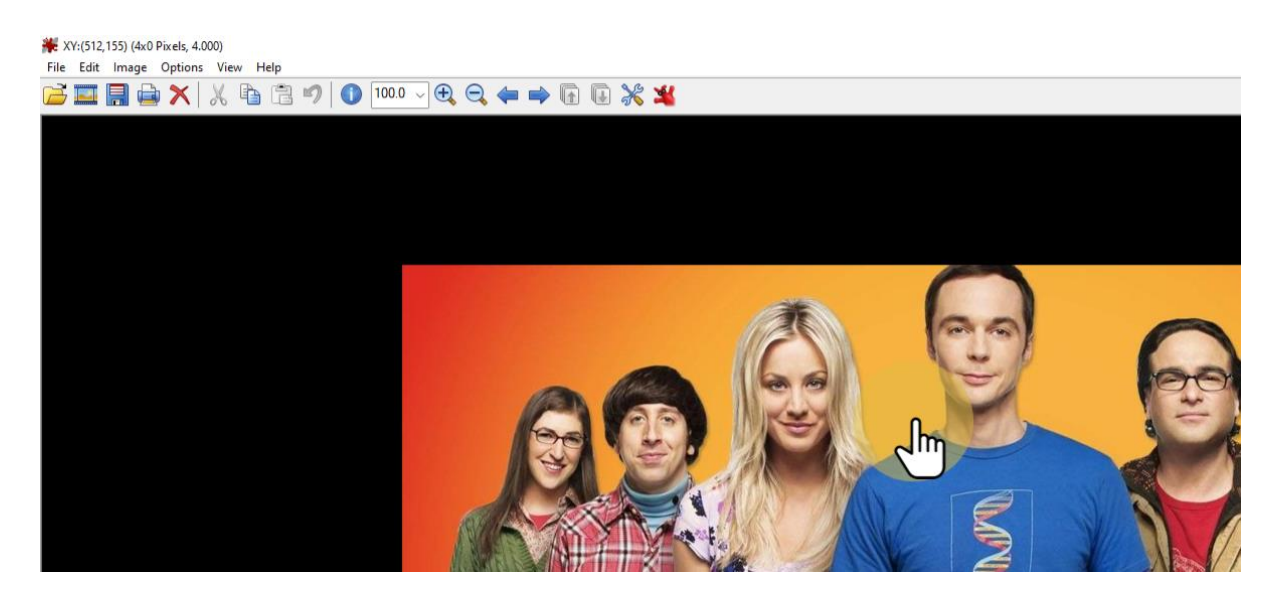

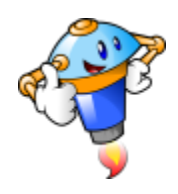

#### 5. Accès au floutage

Rendez-vous dans le menu "Image".

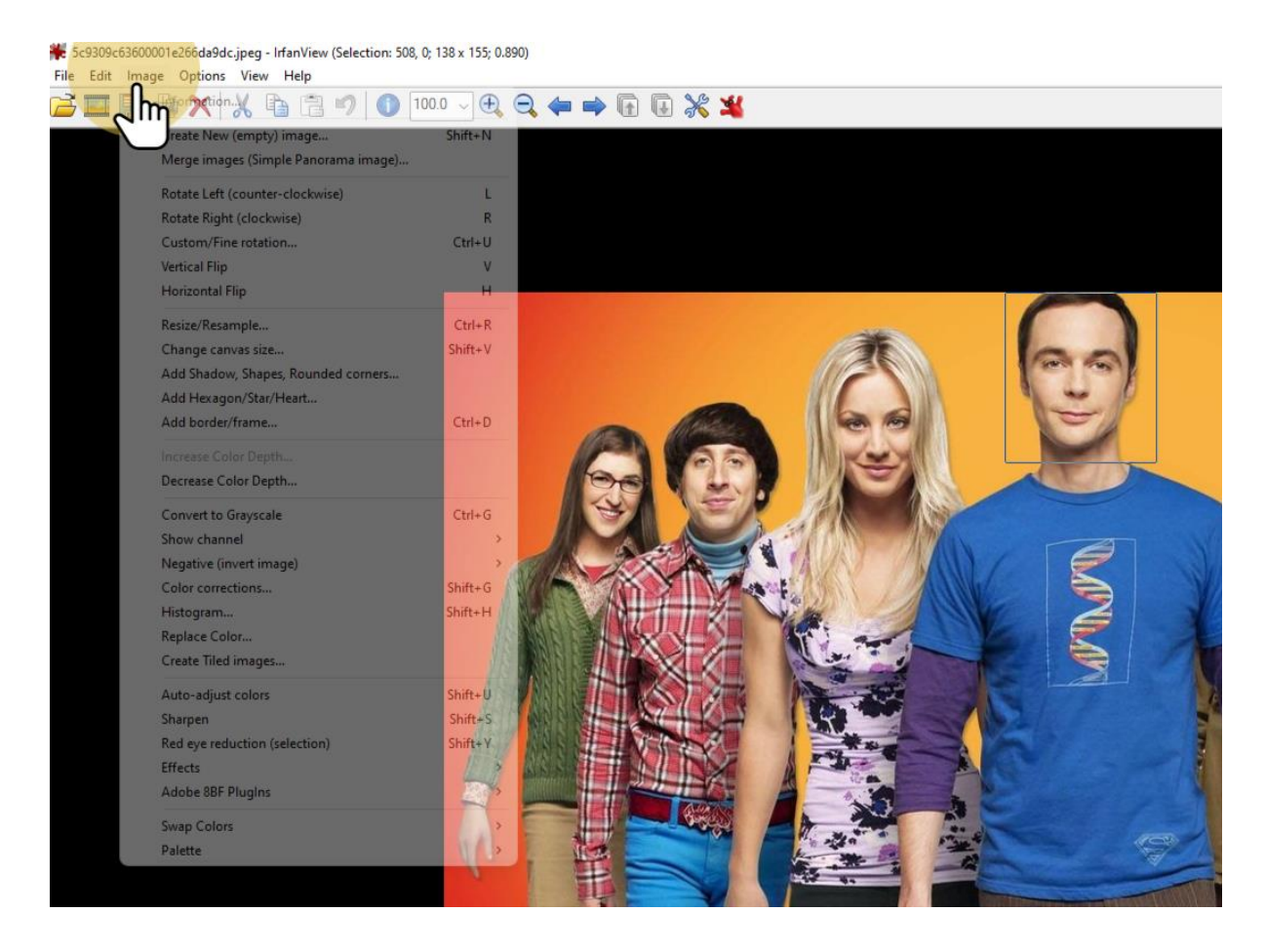

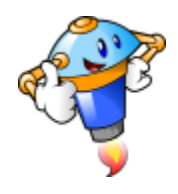

# 6. Recherche de la bibliothèque des effets

Dans le menu image, vous trouverez "Effects".

| Information                          | · 🔍 🗸   |          |
|--------------------------------------|---------|----------|
| Create New (empty) image             | Shift+N |          |
| Merge images (Simple Panorama image) |         |          |
| Rotate Left (counter-clockwise)      | L       |          |
| Rotate Right (clockwise)             | R       |          |
| Custom/Fine rotation                 | Ctrl+U  |          |
| Vertical Flip                        | V       | _        |
| Horizontal Flip                      | н       | Effects  |
| Resize/Resample                      | Ctrl+R  | 3D But   |
| Change canvas size                   | Shift+V | Blur     |
| Add Shadow, Shapes, Rounded corners  |         | Embos    |
| Add Hexagon/Star/Heart               |         | Oil Pai  |
| Add border/frame                     | Ctrl+D  | Edge D   |
| Increase Color Depth                 |         | Media    |
| Decrease Color Depth                 |         | Pixeliz  |
| Convert to Grayscale                 | Ctrl+G  | Sepia    |
| Show channel                         | >       | Rain D   |
| Negative (invert image)              | > 🚮     | the ar   |
| Color corrections                    | Shift+G | 107-30   |
| Histogram                            | Shift+H | Insert   |
| Replace Color                        | 122     | Attal    |
| Create Tiled images                  |         | - L      |
| Auto-adjust colors                   | Shift+U | Filter S |
| Sharpen                              | Shift+S | Film S   |
| Red eye reduction (selection)        | Shift+Y | Filter   |
| Effects                              | > R(\$  | Filter   |
| Adobe 8BF Plug                       | >       |          |
| Swap Colors                          | , =     |          |
| Palette                              | , 1     | 1        |

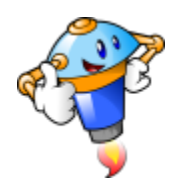

#### 7. Bibliothèque des effets

Le menu des effets contient des accès rapides aux effets. Toutefois, vous ne pourrez pas modifier les effets. Il faut donc ouvrir plutôt l'option "Effects Browser".

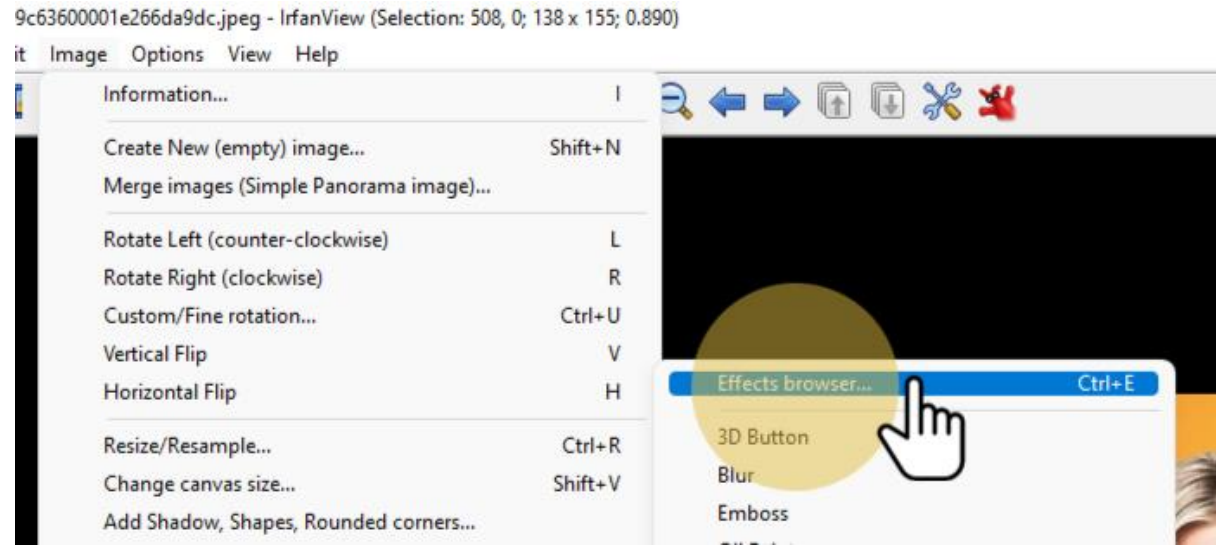

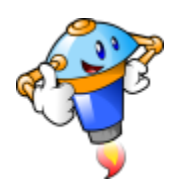

# 8. Accès au floutage

Le floutage que nous utiliserons est "Gaussian Blur".

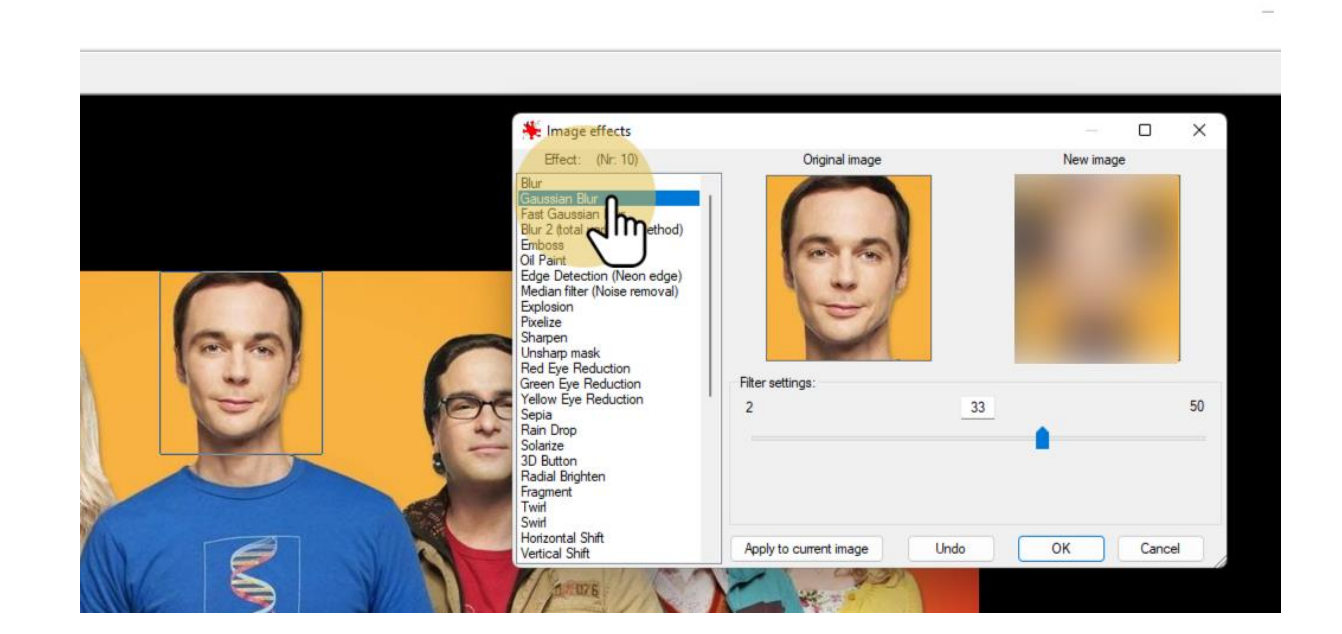

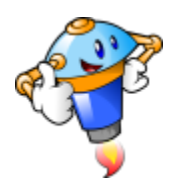

# 9. Réglage du flou

Le curseur vous permettra de diminuer ou augmenter le flou.

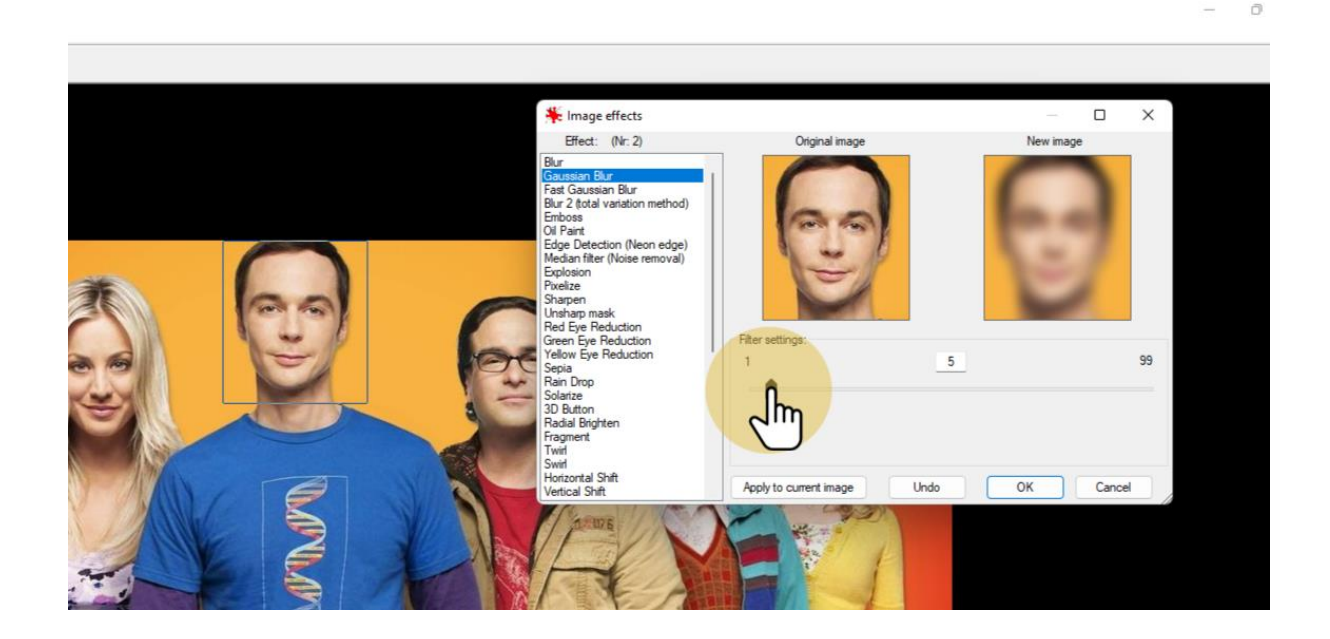

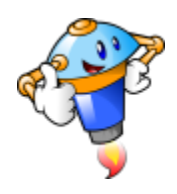

#### 10. Validation

Validez en cliquant sur "Ok".

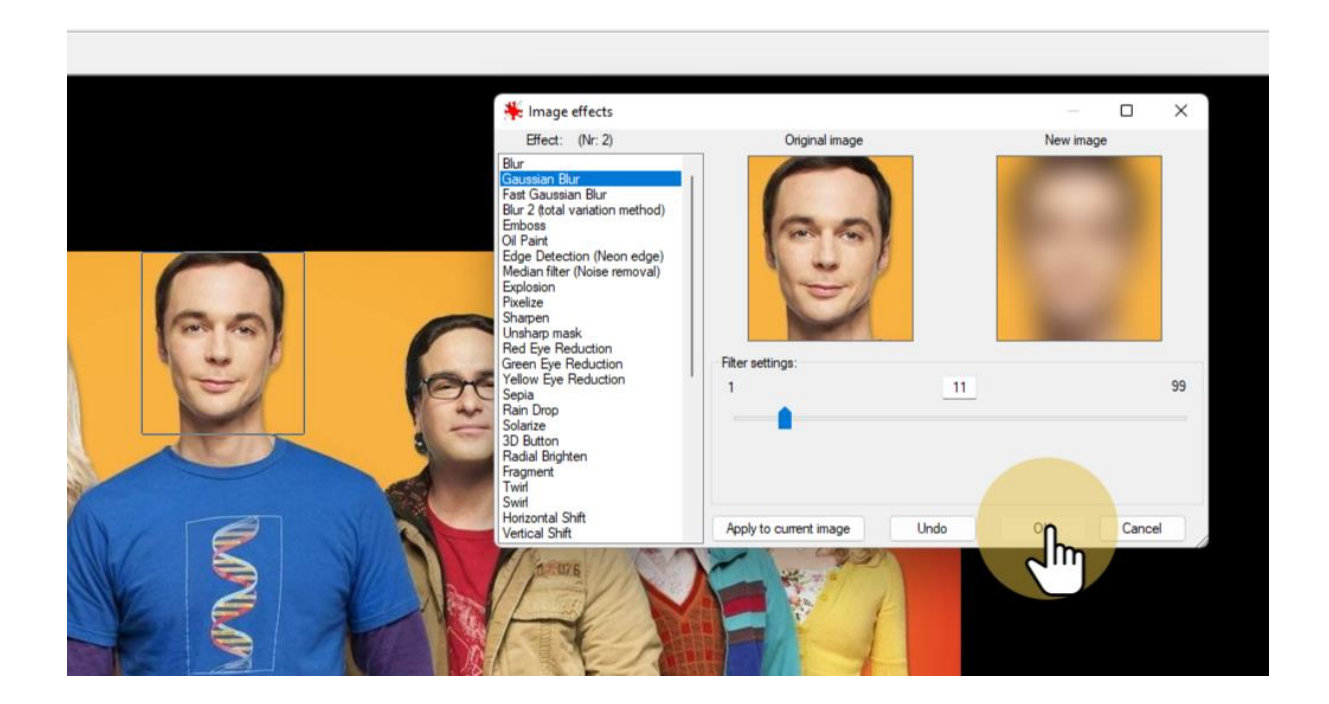

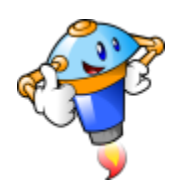

#### 11. Pixellisation

Si vous préférez pixelliser plutôt que flouter, vous trouverez dans la bibliothèque d'effets l'option "Pixelize".

Le principe est identique : vous déplacez le curseur jusqu'à obtenir le résultat souhaité.

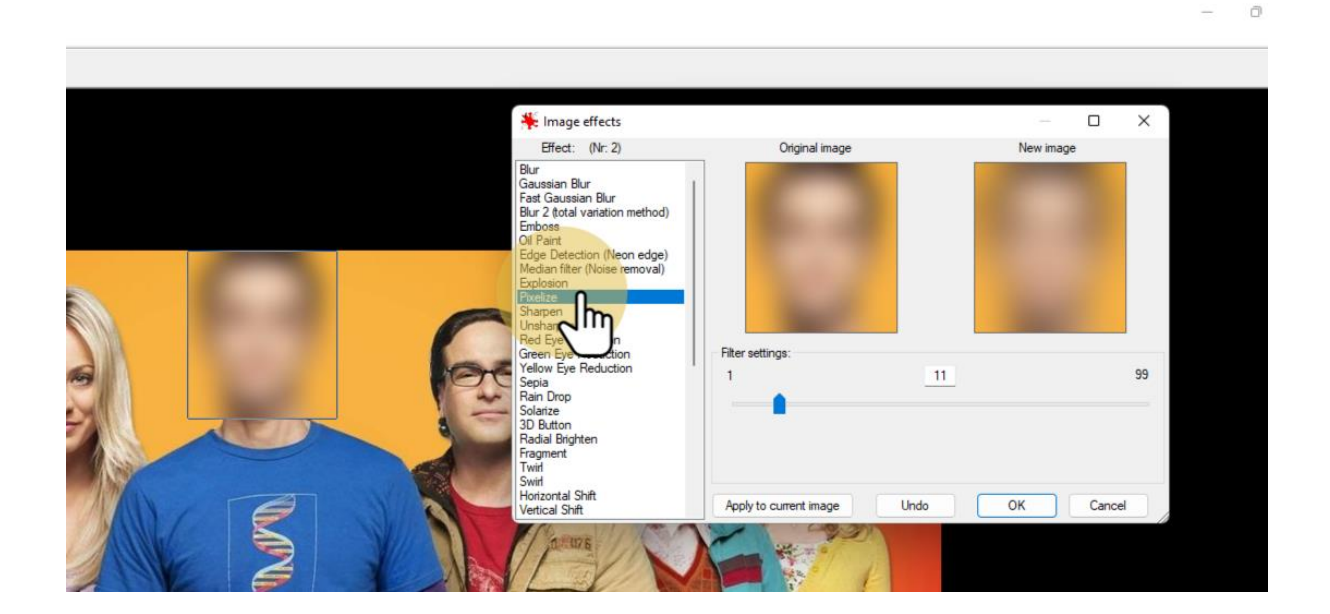

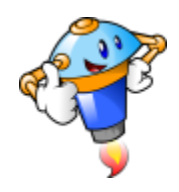

## 12. Enregistrement

Pour sauvegarder vos changements, rendez-vous dans le menu "File".

|                                        | 🖹 🍤 🚺<br>Shift+R | 100.0       | Ð, | ( |
|----------------------------------------|------------------|-------------|----|---|
| open Recent files                      | 3                | >           |    |   |
| Open with external editor              | 3                | >           |    |   |
| Open as                                | 3                | <b>&gt;</b> |    |   |
| Thumbnails                             | Т                |             |    |   |
| Slideshow                              | W                |             |    |   |
| Start slideshow with current file list | Ctrl+W           |             |    |   |
| Batch Conversion/Rename                | В                |             |    |   |
| Search files                           | Ctrl+F           |             |    |   |
| Rename File                            | F2               |             |    |   |
| Move File                              | F7               |             |    |   |
| Copy File                              | F8               |             |    |   |
| Delete File                            | Del              |             |    |   |
| Save (original folder)                 | Ctrl+S           |             |    |   |
| Save as                                | S                |             |    |   |
| Compare images                         |                  |             |    |   |
| Save Selection as                      | Ctrl+Shift+B     |             |    |   |
| Print                                  | Ctrl+P           |             |    |   |
| Select Scan/TWAIN Source               |                  |             | ,  | ł |
| Acquire/Batch scanning                 | Ctrl+Shift+A     |             | 殿  | t |
| Copy Shop                              |                  |             | 1  |   |
| Exit                                   | Esc              |             | 1  | - |

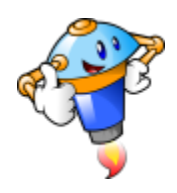

#### 13.

Si vous souhaitez conserver votre photo originale, choisissez "Save as..." qui vous permettra d'enregistrer vos changements sous forme d'une autre fichier.

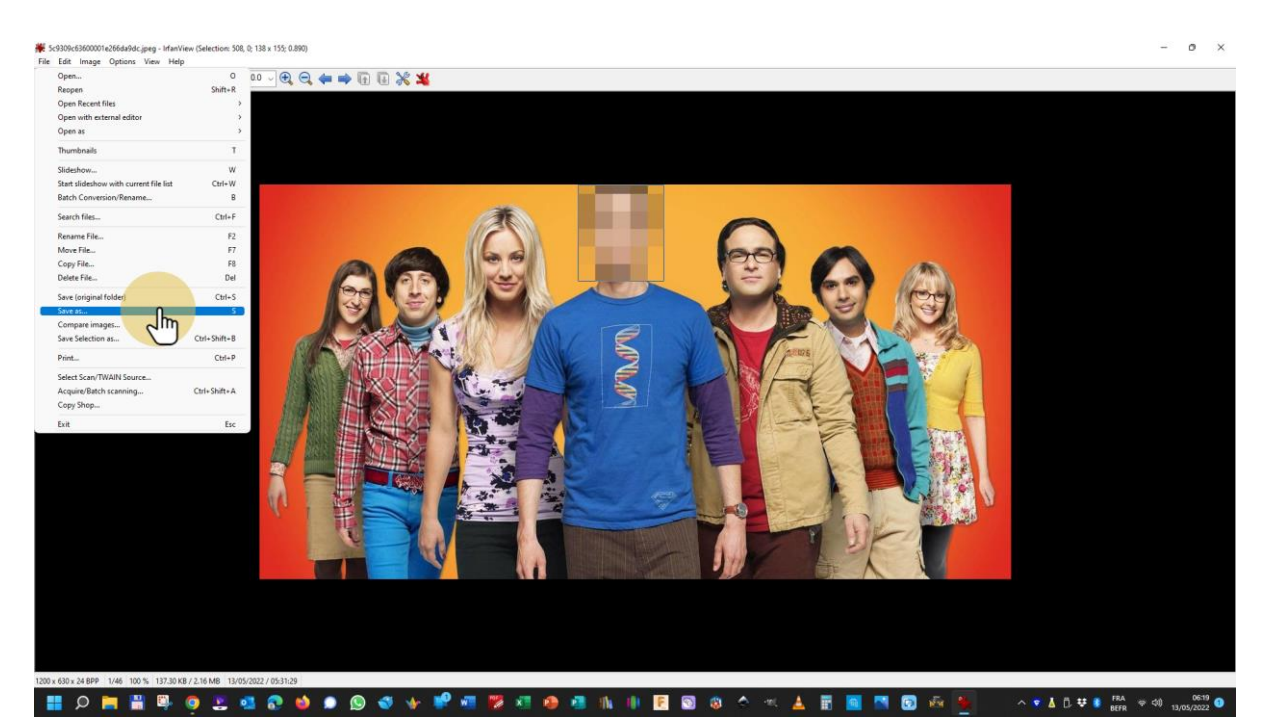